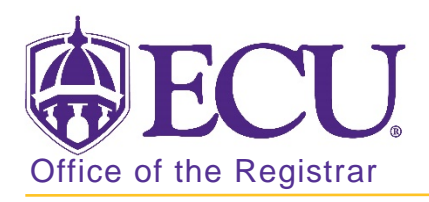

## How to search for a CRN number in Banner 9

- 1. Log in to Banner 9 Admin Pages.
- 2. At the Banner 9 Admin Pages home screen type Schedule or SSASECT.
- 3. Click the CRN look up button ... to search for the course.

| ×   | Schedule SSASECT 9.3.10 (BTST)                                                |                                                 | 🔒 ADD           | RETRIEVE | 🛱 RELATED | 🛠 TOOLS 1 |
|-----|-------------------------------------------------------------------------------|-------------------------------------------------|-----------------|----------|-----------|-----------|
|     | Term: 201880                                                                  | CRN:                                            |                 |          |           | Go        |
|     | Subject:                                                                      | Course:                                         |                 |          |           |           |
|     | Title:                                                                        | 🚊 Copy CRN                                      |                 |          |           |           |
|     |                                                                               |                                                 |                 |          |           |           |
|     |                                                                               |                                                 |                 |          |           |           |
| Get | Started: Complete the fields above and click Go. To search by name, press TAB | from an ID field, enter your search criteria, a | nd then press B | ENTER.   |           |           |

4. Enter the term code in the Term search field.

| Basic Filter Advanced Filter |              |                   | 0               |
|------------------------------|--------------|-------------------|-----------------|
| Term                         | Part of Term | Registration From | Registration To |

5. Click the Add Another Field and select subject.

| Basic Filter Ad | vanced Filter |                                      |   |                   |     |                 |        |           | 0  |
|-----------------|---------------|--------------------------------------|---|-------------------|-----|-----------------|--------|-----------|----|
| Term<br>201880  | •             | Part of Term                         | F | Registration From | •   | Registration To |        | •         |    |
| CRN             |               | Add Another Field  Add Another Field | ~ |                   |     |                 |        |           |    |
| Term            | Part of Term  | Block Schedule Subject               |   | CRN Block Schedu  | ile | Subject         | Course | Clear All | Go |

6. Click the Add Another Field and select Course.

| * SCHEDULE     | E SECTION QUERY   |                          |                 |                   |   | 🗄 Insert        | E Delete | Га Сору   | Filter |
|----------------|-------------------|--------------------------|-----------------|-------------------|---|-----------------|----------|-----------|--------|
| Basic Filte    | r Advanced Filter |                          |                 |                   |   |                 |          |           | 8      |
| Term<br>201880 | •                 | Part of Term             | •••             | Registration From | • | Registration To |          | •         |        |
| CRN            |                   | Subject                  | e               | Add Another Field | ~ |                 |          |           |        |
|                |                   |                          |                 | Block Schedule    |   |                 | (        | Clear All | Go     |
| Term           | Part of Term      | <b>Registration From</b> | Registration To | Course            |   | Subject         | Course   | Se        | ction  |

7. Enter the Subject code and course number to view all the CRN's for that course in the subject area.

| Basic Filter Advance | ced Filter |                 |   |                   |   |                   |           | O  |
|----------------------|------------|-----------------|---|-------------------|---|-------------------|-----------|----|
| Term<br>201880       | • Pa       | art of Term     | • | Registration From | • | Registration To   | •         |    |
| CRN                  | •          | Subject<br>PHIL |   | Course            |   | Add Another Field | ~         |    |
|                      |            |                 |   |                   |   |                   | Clear All | Go |

8. Click the Go button Go

OR press F8 on the keyboard to find all course in the subject.

| Basic Filter Advance | d Filter |                 |   |                   |   |                   |           | O  |
|----------------------|----------|-----------------|---|-------------------|---|-------------------|-----------|----|
| Term<br>201880       | •        | Part of Term    | • | Registration From | • | Registration To   | •         |    |
| CRN                  |          | Subject<br>PHIL |   | Course            |   | Add Another Field | ~         |    |
|                      |          |                 |   |                   |   | (                 | Clear All | Go |

9. Use the navigation menu to view CRNs. Click the header of the column to sort the columns ascending or descending.

| * SCHEDULE SECT | 10N QUERY                                                                                                    |                   |                      |                    |                | 🕂 Insert | E Delete | Copy 🏹 Filter  |  |
|-----------------|----------------------------------------------------------------------------------------------------|-------------------|----------------------|--------------------|----------------|----------|----------|----------------|--|
| Active filters: | Term: 201880 🕒                                                                                                    | Subject: PHIL O   | <b>Course</b> : 1175 | • <u>Clear All</u> |                |          |          | Filter Again 😣 |  |
| Term            | Part of Term                                                                                                    | Registration From | Registration To      | CRN                | Block Schedule | Subject  | Course   | Section        |  |
| 201880          | 1                                                                                                    |                   |                      | 85256              |                | PHIL     | 1175     | 001            |  |
| 201880          | 1                                                                                                    |                   |                      | 85257              |                | PHIL     | 1175     | 002            |  |
| 201880          | 1                                                                                                    |                   |                      | 85258              |                | PHIL     | 1175     | 003            |  |
| 201880          | 1                                                                                                    |                   |                      | 85276              |                | PHIL     | 1175     | 004            |  |
| 201880          | 1                                                                                                    |                   |                      | 85277              |                | PHIL     | 1175     | 005            |  |
| 201880          | 1                                                                                                    |                   |                      | 85278              |                | PHIL     | 1175     | 006            |  |
| 201880          | 1                                                                                                    |                   |                      | 85288              |                | PHIL     | 1175     | 007            |  |
| 201880          | 1                                                                                                    |                   |                      | 85290              |                | PHIL     | 1175     | 008            |  |
| 201880          | 1                                                                                                    |                   |                      | 85296              |                | PHIL     | 1175     | 009            |  |
| 201880          | 1                                                                                                    |                   |                      | 85306              |                | PHIL     | 1175     | 010            |  |
| <               |                                                                                                    |                   | >                    | <                  |                |          |          | >              |  |
| 🖌 ┥ 🗍 of 2      | Image: Market of 1 of 2 ▶         Image: Market of 1 of 1 and 1 of 1 and 1 and 1 and |                   |                      |                    |                |          |          |                |  |

10. Select the CRN of the course you would like to view, double click or click the select button the CRN.

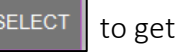

| Active filters: | Active filters: Subject: PHIL  Course: 1175  Clear All Filter Again |                   |                 |       |                |         |           |               |  |  |
|-----------------|---------------------------------------------------------------------|-------------------|-----------------|-------|----------------|---------|-----------|---------------|--|--|
| Term            | Part of Term                                                        | Registration From | Registration To | CRN   | Block Schedule | Subject | Course    | Section       |  |  |
| 200780          | 1                                                                   |                   |                 | 86102 |                | PHIL    | 1175      | 001           |  |  |
| 200780          | 1                                                                   |                   |                 | 86103 |                | PHIL    | 1175      | 002           |  |  |
| 200780          | 1                                                                   |                   |                 | 86104 |                | PHIL    | 1175      | 003           |  |  |
| 200780          | 1                                                                   |                   |                 | 86105 |                | PHIL    | 1175      | 004           |  |  |
| 200780          | 1                                                                   |                   |                 | 86106 |                | PHIL    | 1175      | 005           |  |  |
| 200780          | 1                                                                   |                   |                 | 86107 |                | PHIL    | 1175      | 006           |  |  |
| 200780          | 1                                                                   |                   |                 | 86108 |                | PHIL    | 1175      | 007           |  |  |
| 200780          | 1                                                                   |                   |                 | 86109 |                | PHIL    | 1175      | 800           |  |  |
| 200780          | 1                                                                   |                   |                 | 87140 |                | PHIL    | 1175      | 009           |  |  |
| 200830          | 1                                                                   |                   |                 | 33017 |                | PHIL    | 1175      | 001           |  |  |
| <               |                                                                     |                   | >               | <     |                |         |           | >             |  |  |
| ▲ 1 of 2        | 24 🕨 🕅 📔 📋                                                          | 10 V Per Page     |                 |       |                |         | Re        | cord 1 of 232 |  |  |
|                 |                                                                     | Maximum           |                 | Actua | I              |         | Remaining |               |  |  |
| Enrollm         | nent                                                                | 59                |                 |       | 58             |         | 1         |               |  |  |
| Wa              | itlist                                                              |                   |                 |       |                |         |           |               |  |  |
|                 |                                                                     |                   |                 |       |                |         |           |               |  |  |
|                 |                                                                     |                   |                 |       |                |         |           |               |  |  |
|                 |                                                                     |                   |                 |       |                |         |           |               |  |  |
|                 |                                                                     |                   |                 |       |                |         |           |               |  |  |
|                 |                                                                     |                   |                 |       |                |         |           |               |  |  |
|                 |                                                                     |                   |                 |       |                |         | CANC      | EL SELECT     |  |  |

11. Click the **GO** 

Go

button to view the course details.

| X Schedule SS/ | SECT 9.3.10 (PBAN)     |         |            | ÷ | <b>P</b> | 4  | * |
|----------------|------------------------|---------|------------|---|----------|----|---|
| Term:          | 200780                 | CRN:    | 86102      |   |          | Go |   |
| Subject:       | PHIL                   | Course: | 1175       |   |          |    |   |
| Title:         | Introduction to Ethics |         | 🚨 Copy CRN |   |          |    |   |
|                | Create CRN             |         |            |   |          |    |   |